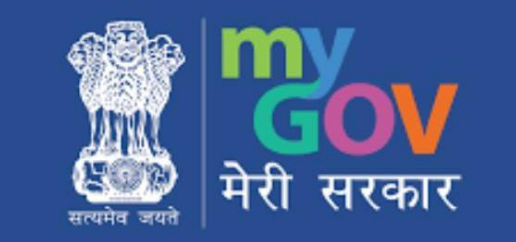

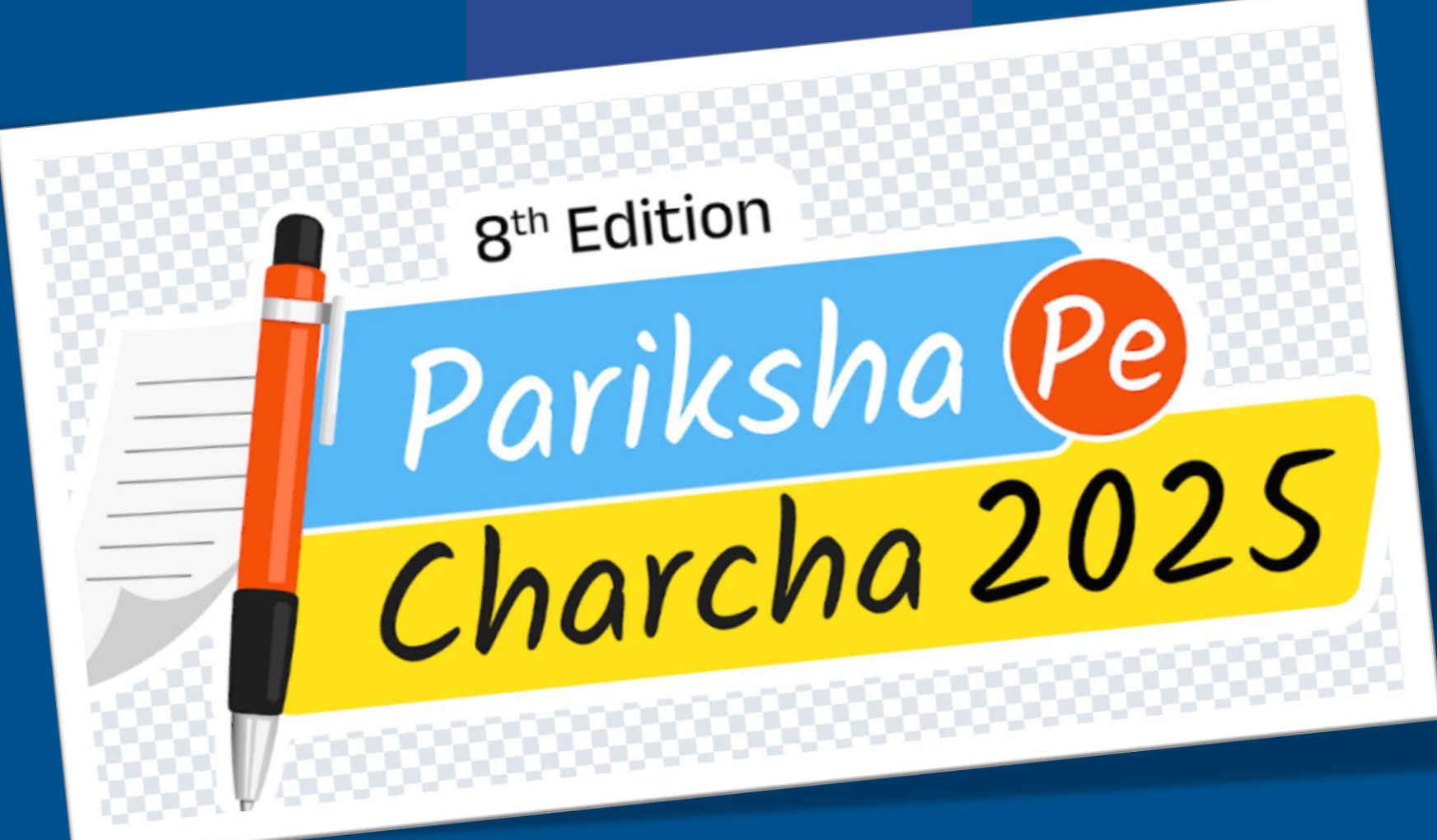

### **STEPS TO LOGIN TO PPC 2025**

PPC Link: <a href="https://innovateindia1.mygov.in/">https://innovateindia1.mygov.in/</a>

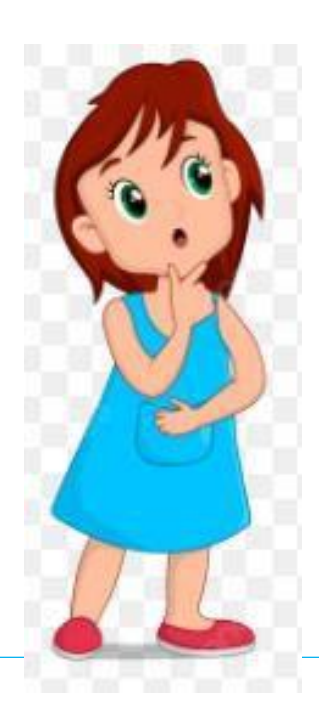

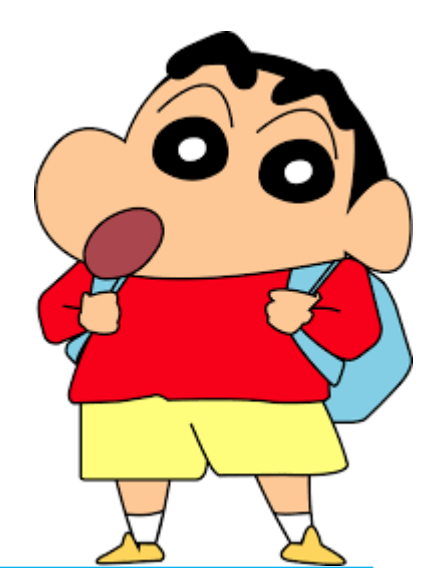

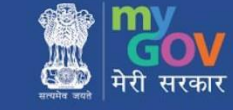

# PARIKSHA PE CHARCHA 2025 MyGov Innovate Platform

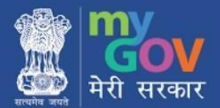

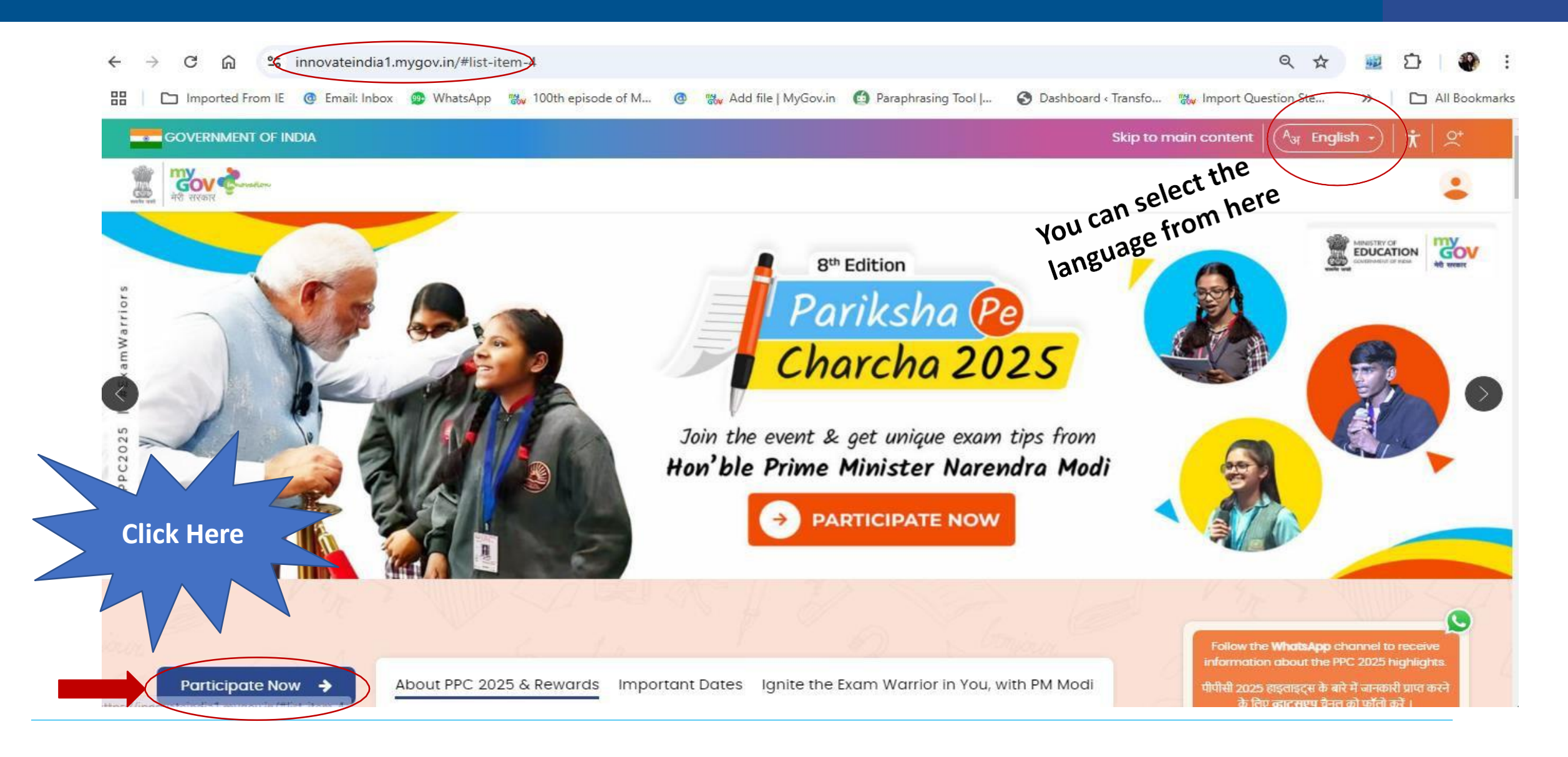

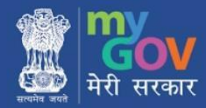

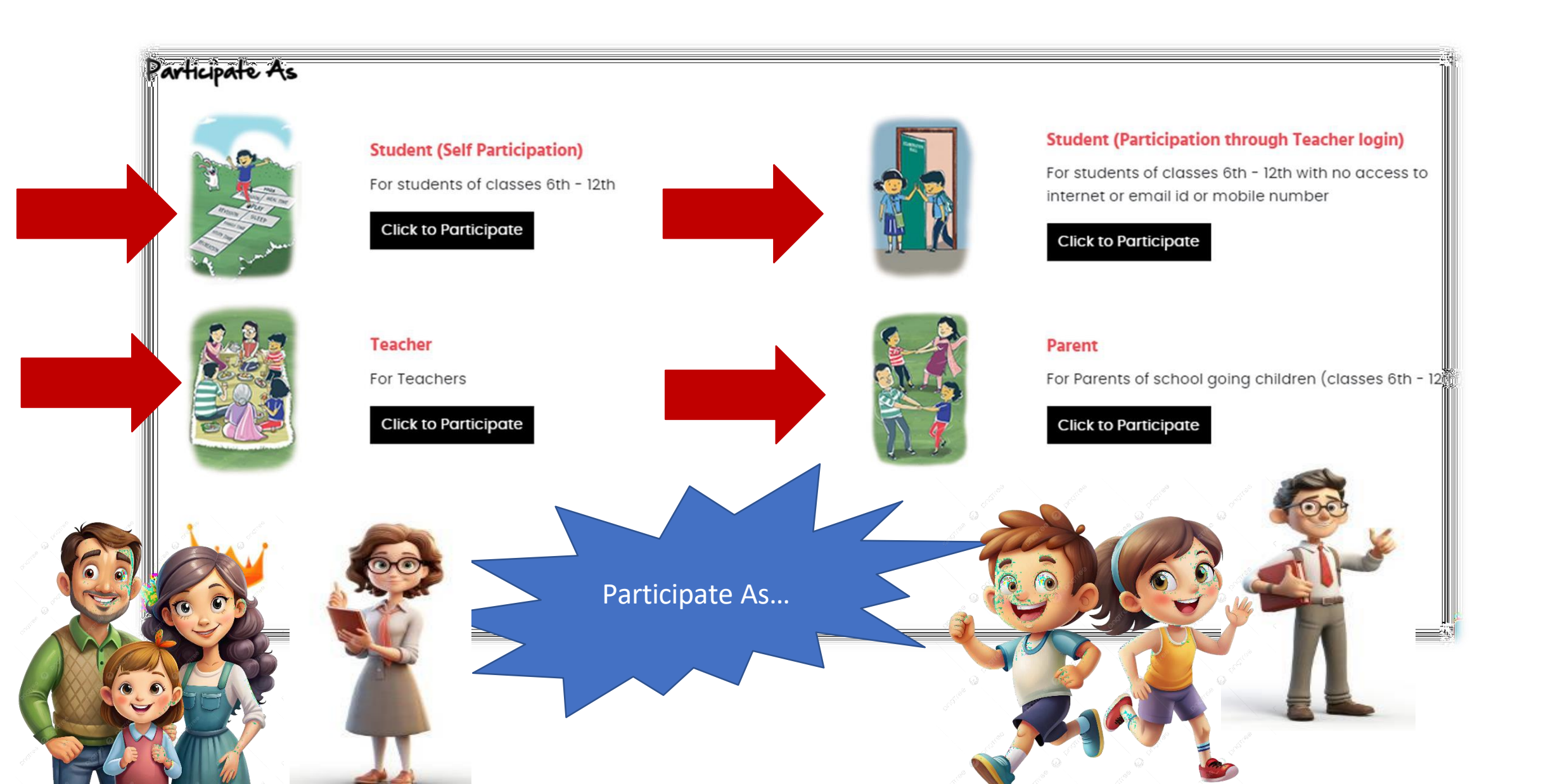

You can Participate in PPC 2025 as;

- Student
- □ Teacher
- Parent or,
- Student Participation through Teachers' Login for those students who do not have access to mobile and Email.

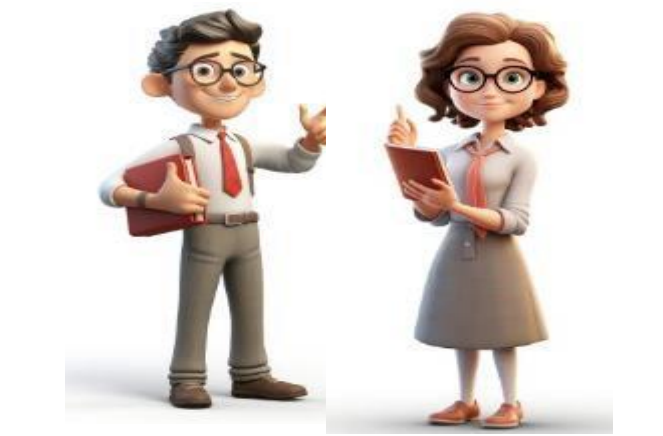

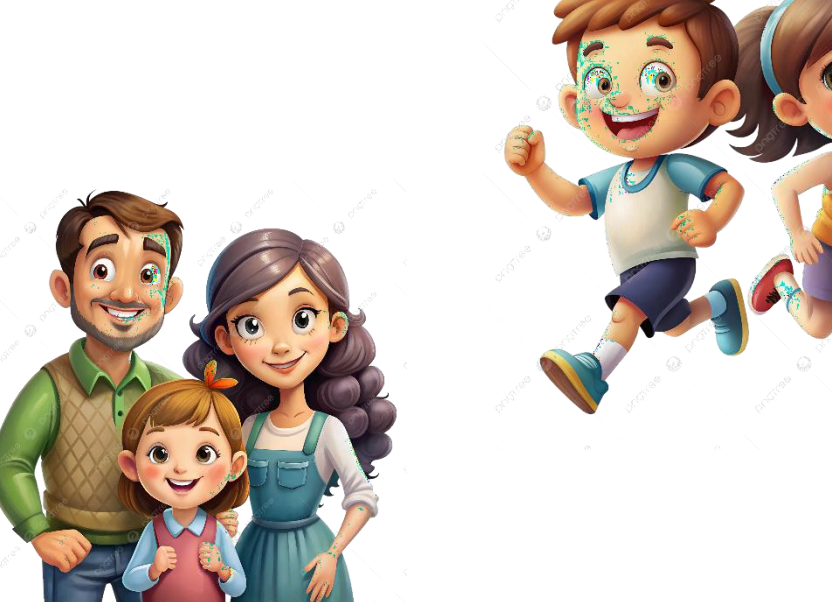

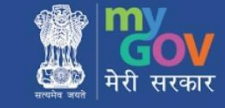

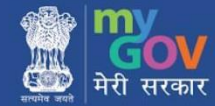

# Login as a **STUDENT**

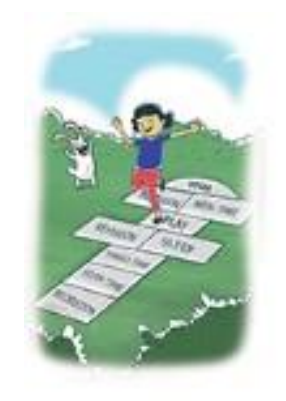

### Student (Self Participation)

For students of classes 6th - 12th

**Click to Participate** 

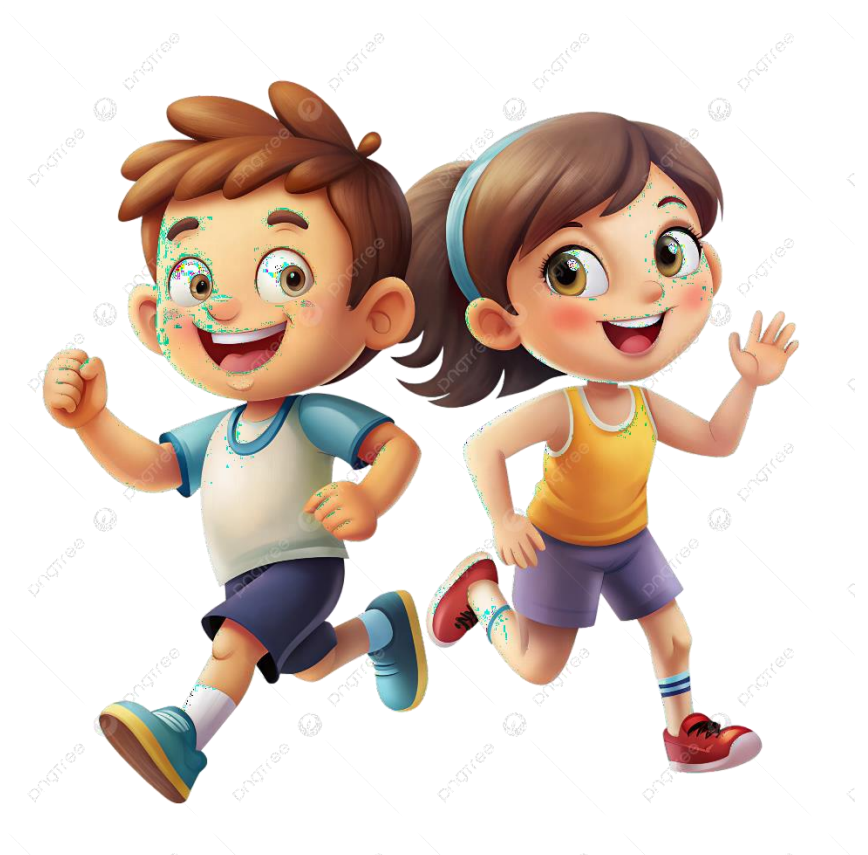

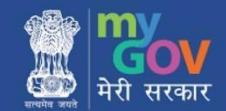

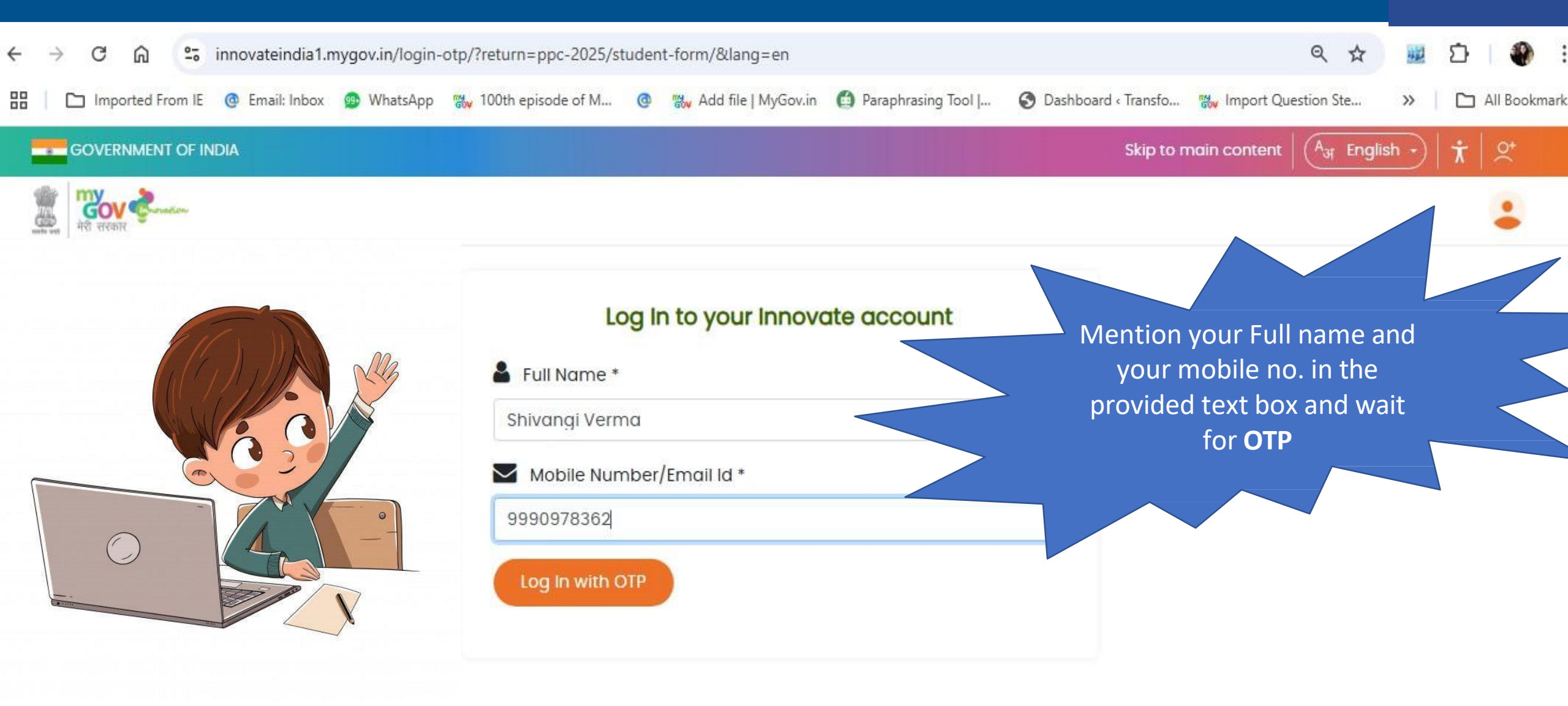

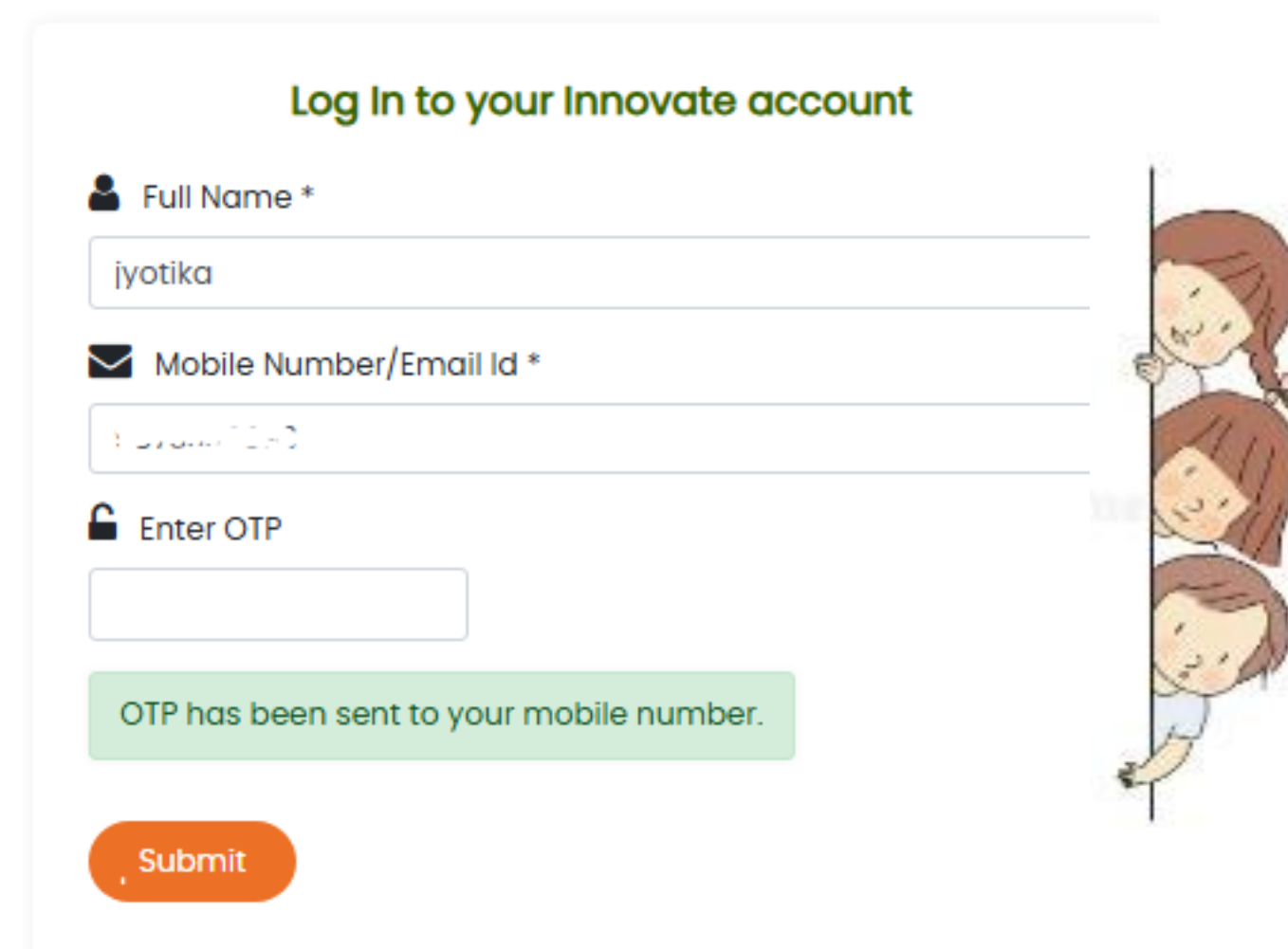

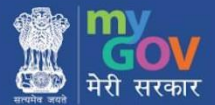

|         |                                                                                                    | Participate as                      | <u>Student (Self)</u>                                        | Student Det    | tails:       |            |                 |
|---------|----------------------------------------------------------------------------------------------------|-------------------------------------|--------------------------------------------------------------|----------------|--------------|------------|-----------------|
|         | Student Details:                                                                                                    |                                     |                                                              | Student Name * |              |            |                 |
|         | Student Name *                                                                                                    |                                     | Last Nama                                                    | First Name     |              |            | Last Name       |
|         | Email ID *                                                                                                    |                                     | Mobile No *                                                  | Filst Nullie   |              |            | Lust Nume       |
|         |                                                                                                    |                                     |                                                              | Email ID *     | <            |            | Mobile No *     |
|         | Gender *                                                                                                    |                                     | Date of Birth *                                              |                |              |            |                 |
|         | -Select-                                                                                                    | ~                                   |                                                              |                |              |            |                 |
| I Am a  |                                                                                                    |                                     |                                                              | Condor *       |              |            | Data of Pirth * |
|         | Select-                                                                                                    | ~                                   |                                                              | Gender         |              |            | Date of Birth   |
| Student | Address (Piease fill in your complete address to receil Name of Parent *                                                                    | ive a physical certificate of parti | cipation) *                                                  | * N            | Aarked field | are mandat | ory to fill     |
| Student | Address (Piease fill in your complete address to receil Name of Parent *                                                                    | ive a physical certificate of part  | cipation) *                                                  | * N            | Aarked field | are mandat | ory to fill     |
| Student | Address (Piease fill in your complete address to receil Name of Parent * School Details:                                                    | ive a physical certificate of part  | cipation) *                                                  | * N            | Aarked field | are mandat | ory to fill     |
| Student | Address (Piease fill in your complete address to receil Name of Parent * School Details: School Name *                                      | ive a physical certificate of part  | Board *                                                      | * N            | Aarked field | are mandat | ory to fill     |
| Student | Address (Piease fill in your complete address to receil Name of Parent * School Details: School Name *                                      | ive a physical certificate of part  | Board *                                                      | * N            | Aarked field | are mandat | ory to fill     |
| Student | Address (Piease fill in your complete address to receil Name of Parent * School Details: School Name * Address *                            | ive a physical certificate of part  | Board *                                                      | * N            | Aarked field | are mandat | ory to fill     |
| Student | Address (Piease fill in your complete address to receil Name of Parent * School Details: School Name * Address * Country *                  | ive a physical certificate of part  | Board *<br>-Select-<br>State/UT *                            | * N            | Aarked field | are mandat | ory to fill     |
| Student | Address (Piease fill in your complete address to receil Name of Parent *  School Details: School Name *  Address *  Country *  India        | Ive a physical certificate of part  | Board *<br>-Select-<br>State/UT *                            | * N            | Aarked field | are mandat | ory to fill     |
| Student | Address (Piease fill in your complete address to receil Name of Parent * School Details: School Name * Address * Country * India District * | Ive a physical certificate of part  | Board *<br>-Select-<br>State/UT *<br>-Select -<br>Pin Code * | * N            | Aarked field | are mandat | ory to fill     |

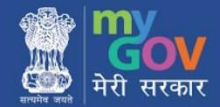

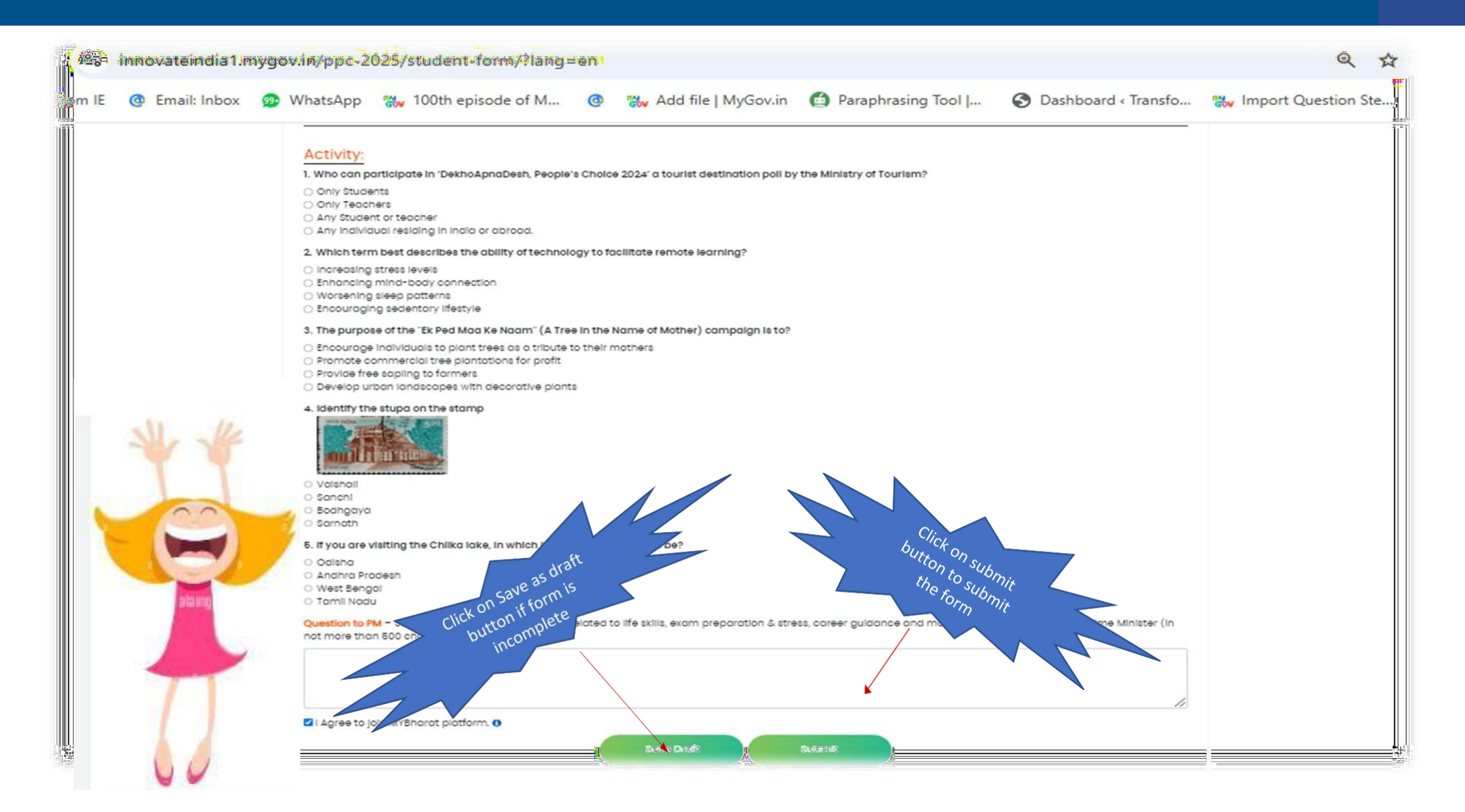

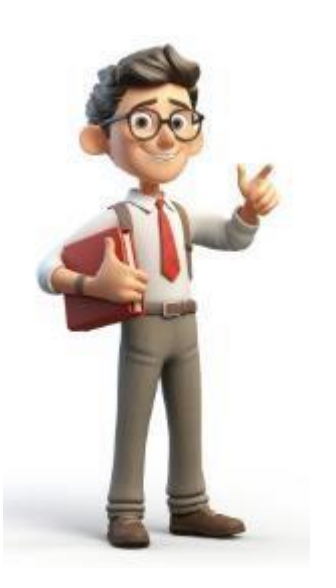

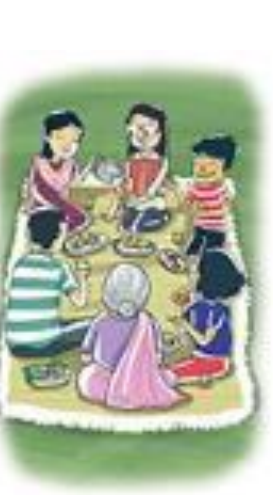

### Login as a TEACHER

Teacher

For Teachers

Click to Participate

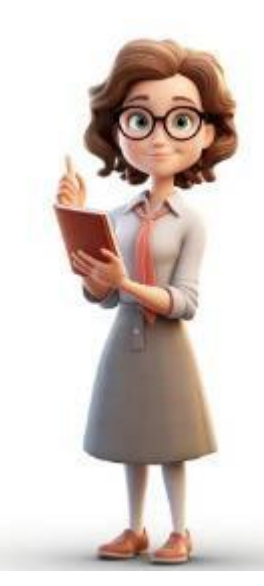

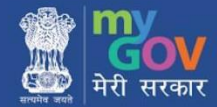

| <br>     |     |    |      | -    | -           | _  |    | -  |
|----------|-----|----|------|------|-------------|----|----|----|
| <br>DOUT | ~~~ | 10 | 2026 | - 64 | <b>X0</b> 7 | va | ra | :2 |

Important Dates

Ignite the Exam Warrior In You, with PM Modi

|                                           | Participate as Teacher                |                            |
|-------------------------------------------|---------------------------------------|----------------------------|
| Teacher Details:                          |                                       | All * fields are mandatory |
| First Nome                                | Last Name                             |                            |
| Email ID *                                | Mobile No *                           | l am a                     |
| Gender *                                  | Date of Birth *                       | Teacher                    |
| Select                                    | ~                                     |                            |
| Subjects Taught *                         |                                       |                            |
| Select<br>Hindi<br>English<br>Mathematics | · · · · · · · · · · · · · · · · · · · |                            |
|                                           |                                       |                            |
| School Details:                           |                                       |                            |
| School Name *                             | Board *                               |                            |
|                                           | Select                                |                            |
| Address *                                 |                                       |                            |
| Country *                                 | State/UT *                            |                            |
| India                                     | ✓ Select                              |                            |
| District *                                | Pin Code *                            |                            |
| Select State/UT First                     | ~                                     |                            |
|                                           |                                       |                            |
|                                           |                                       |                            |

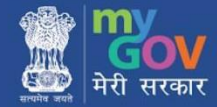

**Enter Question for PM** 

### Activity:

- 1. \_\_\_\_\_ systematised Yoga practices?
- O Kabir
- MaharlshiVedavyasa
- Maharishi Valmiki
- 🔿 Maharishi Patanjali

### 2. A good teacher is like:

- A strict guard at a museum
- A DJ who knows when to change the beat
- A chef who only serves one broth
- A policeman at a traffic signal

### 3. Why should we help people in school who are different from us?

- Because they are not as important as others
- Because connecting with them helps break down barriers and build happier schools and stronger communities.
- Because they will not succeed without our help
- Because it makes us popular

### 4. Asanas are NOTbeneficial for our \_\_\_\_\_and \_\_\_\_\_development.

- Emotional and mental
- Social and economic
- Physical and mental
- Physical and spiritual

### 5. If you ask your class to create a poster about the values mentioned in the Preamble, which of the following will NOT be included?

- O Justice
- O Liberty
- Equality
   Peace

Question to PM - Submit a question of your choice related to life skills, exam preparation & stress, career guidance and more that you'll like to ask the Prime Minister (In not more than 500 characters)

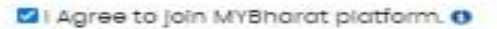

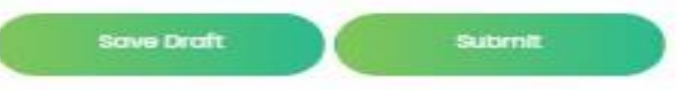

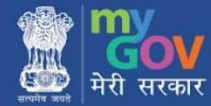

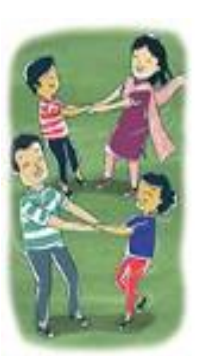

### Parent

For Parents of school going children (classes 6th - 12th)

Click to Participate

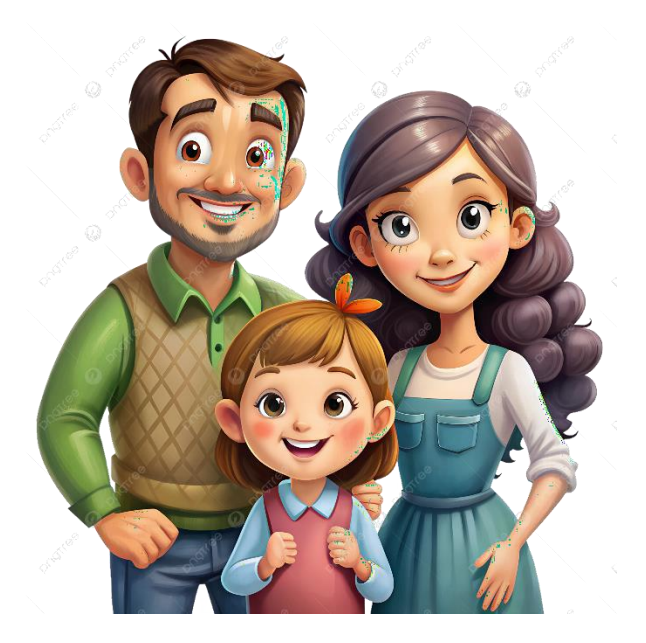

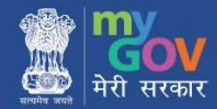

| 🛱 😁 innovateindia1.myg           | ov.in/ppc-2025/parent-form/                     |                                                     |
|----------------------------------|-------------------------------------------------|-----------------------------------------------------|
| orted From IE 🛛 @ Email: Inbox 👳 | WhatsApp 🐘 100th episode of M @ 🐝 Add file   My | yGov.in 🖆 Paraphrasing Tool   🔇 Dashboard < Transfo |
| $\sim$                           | Partioipat                                      | te ao Parent                                        |
|                                  | Recent Details:                                 | All * fields are mandatory                          |
|                                  | Name of Parent *                                |                                                     |
| HI, We are                       | First Name                                      | Last Name                                           |
| Parent                           | Email ID *                                      | Mobile No *                                         |
|                                  |                                                 |                                                     |
|                                  | Gender *                                        | Occupation *                                        |
|                                  | Select 💙                                        | Select 💙                                            |
|                                  | Adidress *                                      |                                                     |
|                                  |                                                 |                                                     |
|                                  | Country *                                       | State/UT *                                          |
|                                  | India                                           | Select 💙                                            |
|                                  | District *                                      | Pin Code *                                          |
|                                  | Select State/UT First -                         |                                                     |
|                                  | Parents, Please Mention vo                      | ur details and your children details                |
|                                  | -Select-                                        |                                                     |
|                                  |                                                 |                                                     |
|                                  | Child Details:                                  |                                                     |
|                                  | hild's Name *                                   |                                                     |
|                                  | First Name                                      | Last Name                                           |
|                                  | Gender *                                        | Class *                                             |
|                                  | -Select-                                        | Select 💙                                            |
|                                  | Date of Birth *                                 | School Name *                                       |
|                                  |                                                 |                                                     |
|                                  | Board *                                         | Country *                                           |
|                                  | -Select V                                       | India 🗸 🗸                                           |
|                                  |                                                 |                                                     |

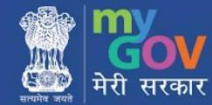

|   | lastNome                |                                                                                       |
|---|-------------------------|---------------------------------------------------------------------------------------|
|   | Class *                 |                                                                                       |
| ~ | -Select-                |                                                                                       |
|   | School Name *           |                                                                                       |
|   |                         |                                                                                       |
|   | Country *               |                                                                                       |
| ~ | India                   |                                                                                       |
|   | District *              |                                                                                       |
| ~ | - Select State/UT First |                                                                                       |
|   | ~                       | Liast Nome<br>Class *<br>Class *<br>School Nome *<br>Country *<br>India<br>District * |

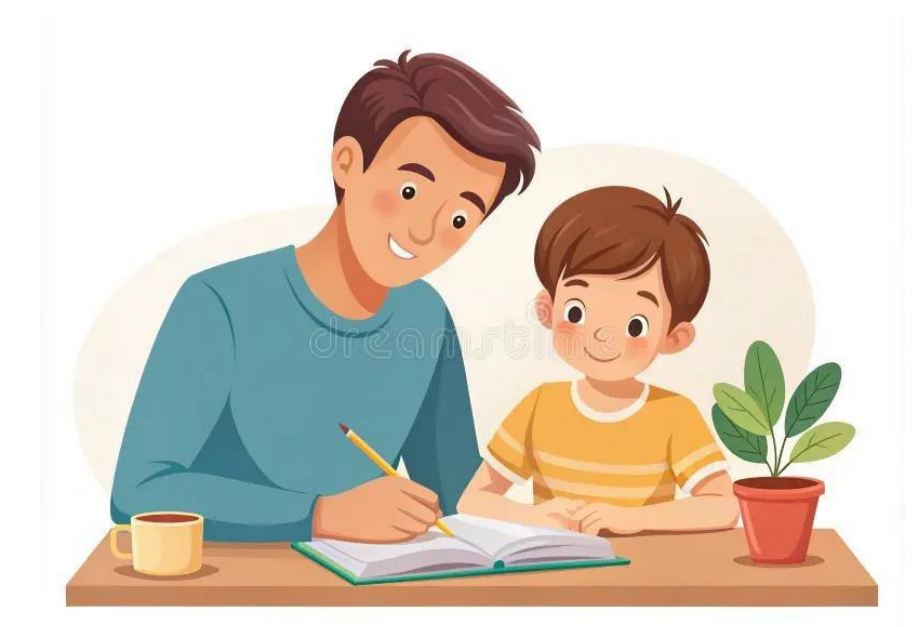

### ACTIVITY

~

~

~

### 1. How often should study breaks the taken?

O Every 3 hours. O lively 20-60 minutes.

Weaks prent necessary:

O Only offset compliating a subject.

### 2. Child struggles to complete a moth assignment and seems trustrated.

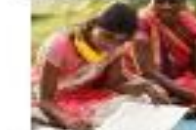

ow can you best assist them?

- Tell them to work harder on their own.
- St with them to encourage.
- Scold them for not poying attention in class.

### 3. Before examts, what should parents refrain from doing?

- Making comparisons with others.

nat more man 500 characters)

- Promoting optimizatic thinking

- Making sure they eat healthily and go to bed on time.
- Gat heavy, greatly media to feel full and energized.

 Skip anocks entirely to focus only on studies. 5. How can parents tell when their child is under stress? O Modifications to sleeping or eating patterns: Enhanced motivation for learning. Requesting additional study resources. Spending more time outdoors

Anything nutritious such as nuts (chana), mits, and whole grains (pond)

- Choose fancy shacking for a quick energy boost

- 4. What is the best snacking strategy to adopt during exam time?

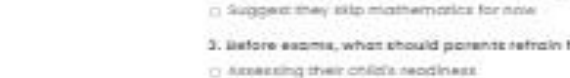

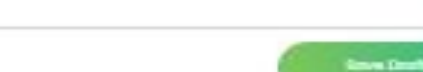

Question to PM - Submit a question of your choice related to Re skills, earn preparation. & stress, career guidance and more that you'll like to ask the Prime Minister (In

Salard

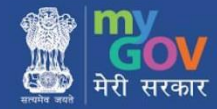

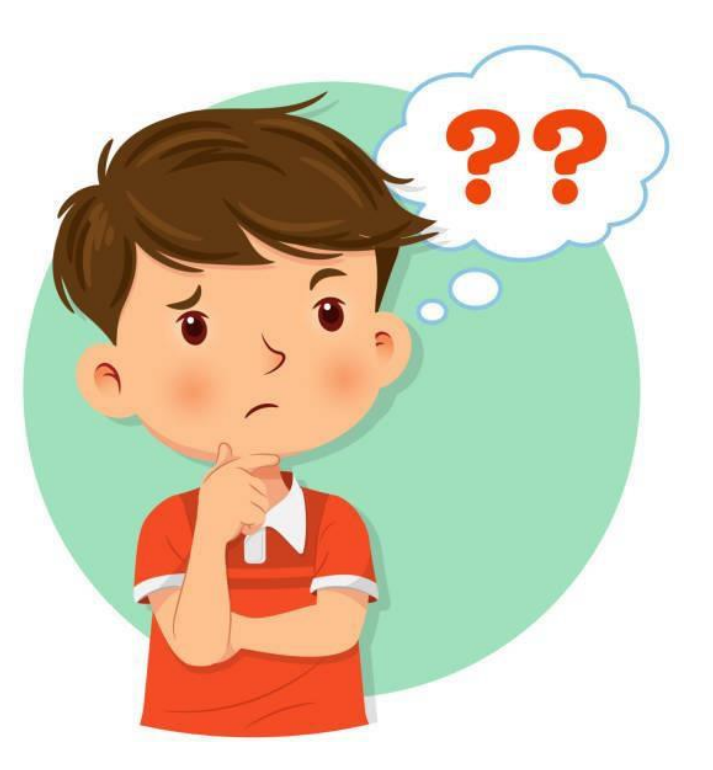

Student Participation through Teachers' Login for those students who do not have access to mobile and Email.

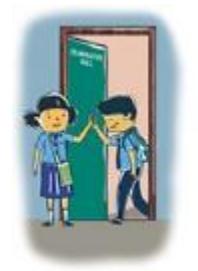

Student (Participation through Teacher login)

For students of classes 6th - 12th with no access to internet or email id or mobile number

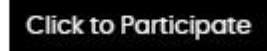

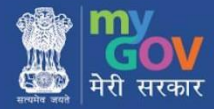

|                                                                                  | All * fields are mandatory                                                                                                    |
|----------------------------------------------------------------------------------|----------------------------------------------------------------------------------------------------|
| Student Details:                                                                 |                                                                                                    |
| Student Name *                                                                   |                                                                                                    |
| First Name                                                                       | Last Name                                                                                                    |
| Email ID (Optional)                                                              | Mobile No (Optional)                                                                                                    |
| Center I                                                                         | Date of Sirth #                                                                                                    |
| -Select-                                                                         |                                                                                                    |
| Class*                                                                           | Name of Parent *                                                                                                    |
| -Select-                                                                         | ♥                                                                                                    |
| Address (Please fill In your complete address to                                 | Board *      -Select-      receive a physical certificate of participation)*                                                    |
| Country *                                                                        |                                                                                                    |
| Select                                                                           | ×                                                                                                    |
| Question to PM - Submit a question of your choi<br>not more than 500 characters) | lice related to life skills, exam preparation & stress, career guidance and more that you'li like to ask the Prime Minister (in |
|                                                                                  |                                                                                                    |
|                                                                                  |                                                                                                    |

- When teachers are submitting details for multiple students, School details will remain the same.
- Question to PM is not mandatory, if student want to ask something to the PM, they can add their question.

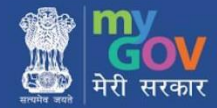

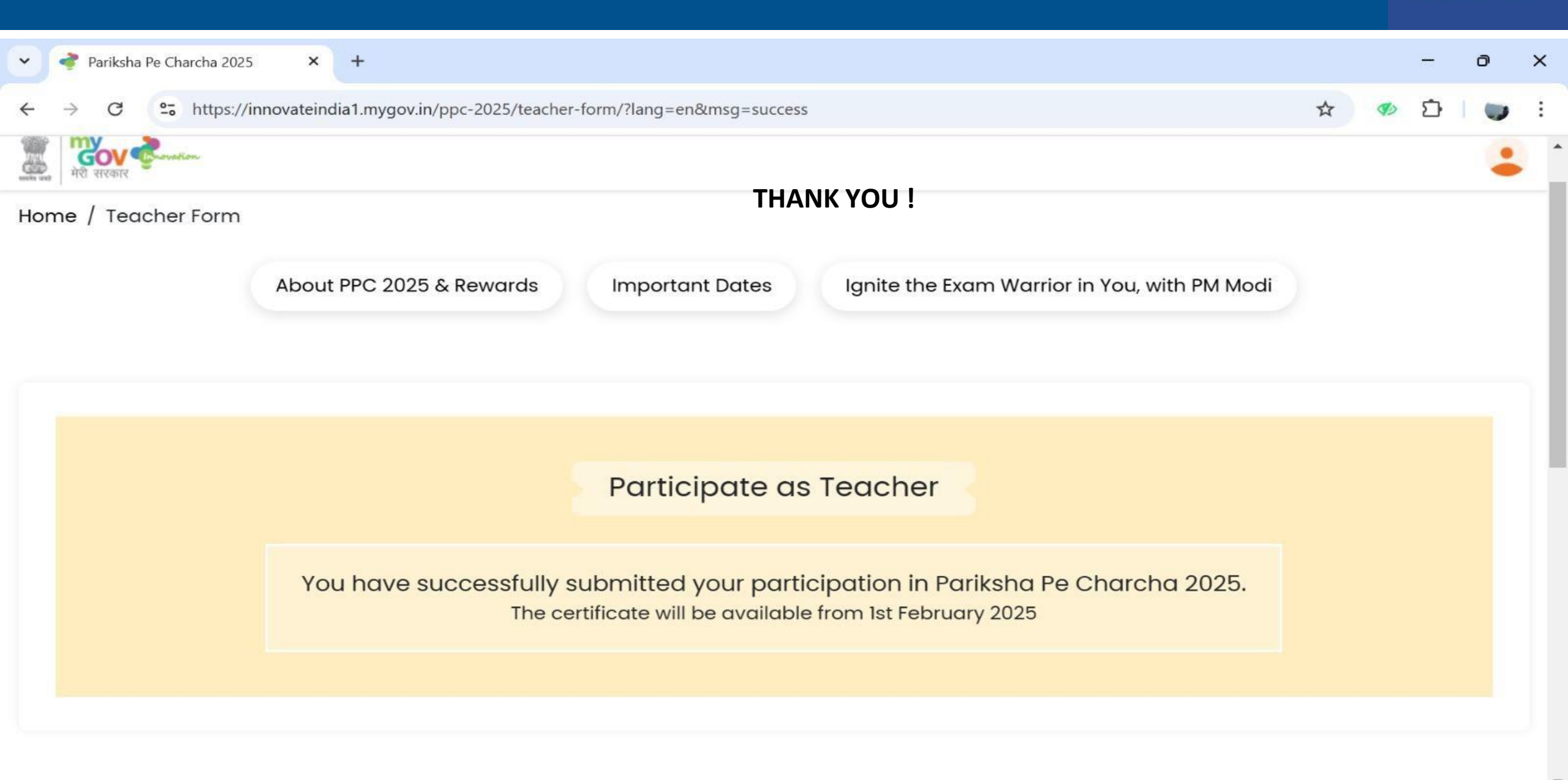

### THANK YOU!!

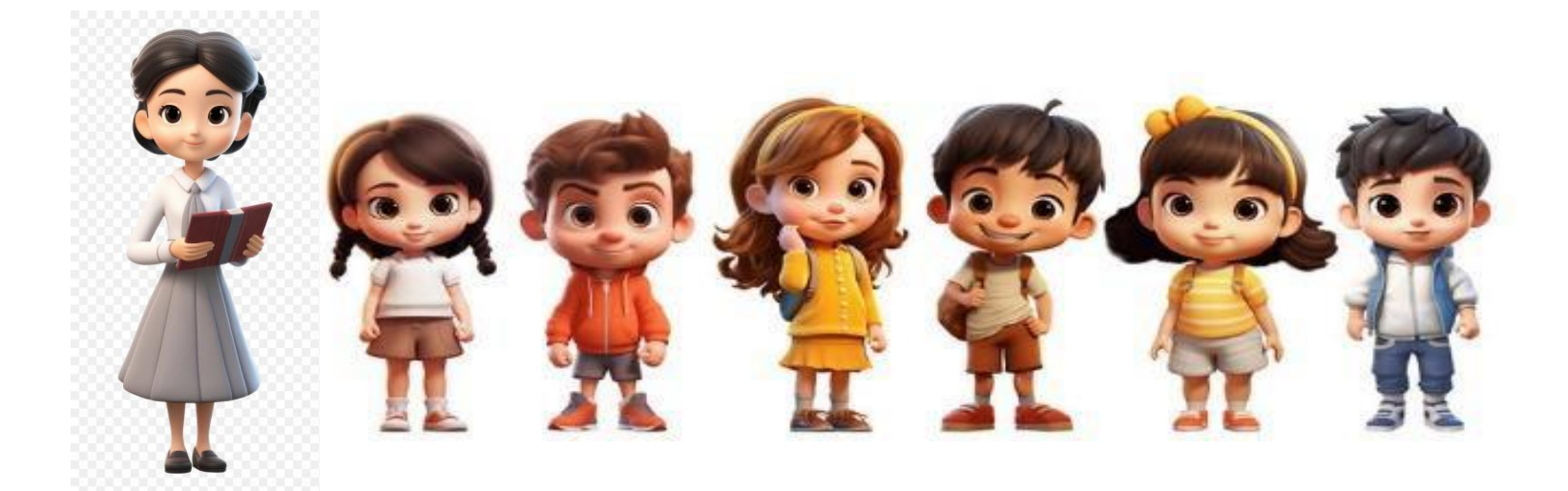